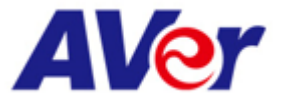

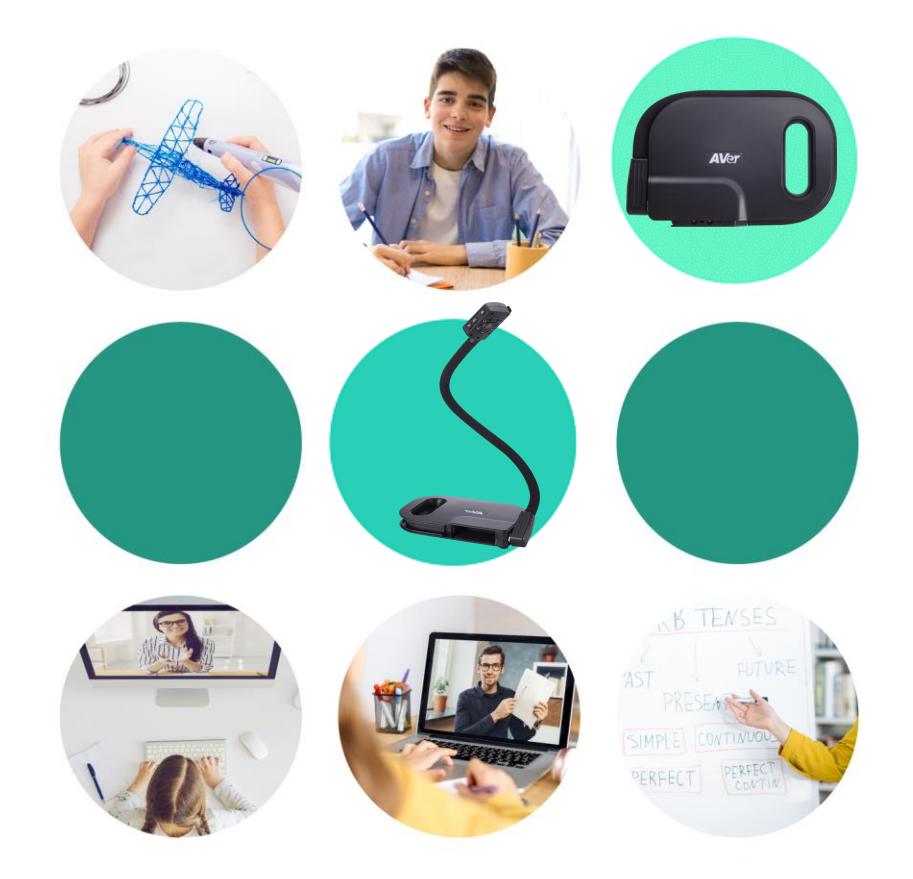

## AVer U50

#### USB 實物攝影機

#### IPE智慧教育事業部門-技術支援 Grace Hsu

#遠距教學 #線上學習 #線上直播

AVer Information Inc. | www.aver.com

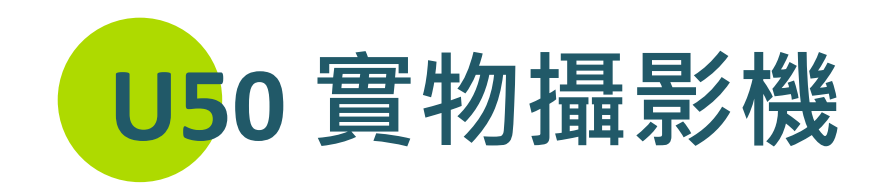

- 教材數位化
- 簡報、視訊、直播一機多工
- 搭配軟體增進協作學習
- 遠距教學最神隊友

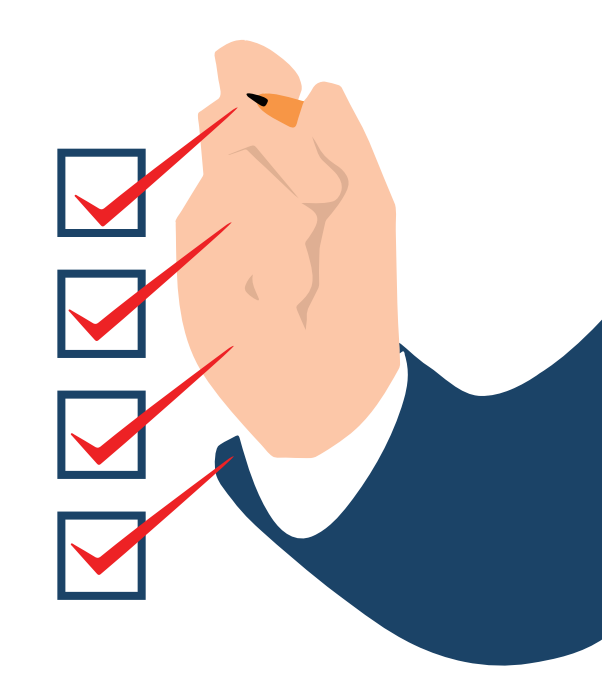

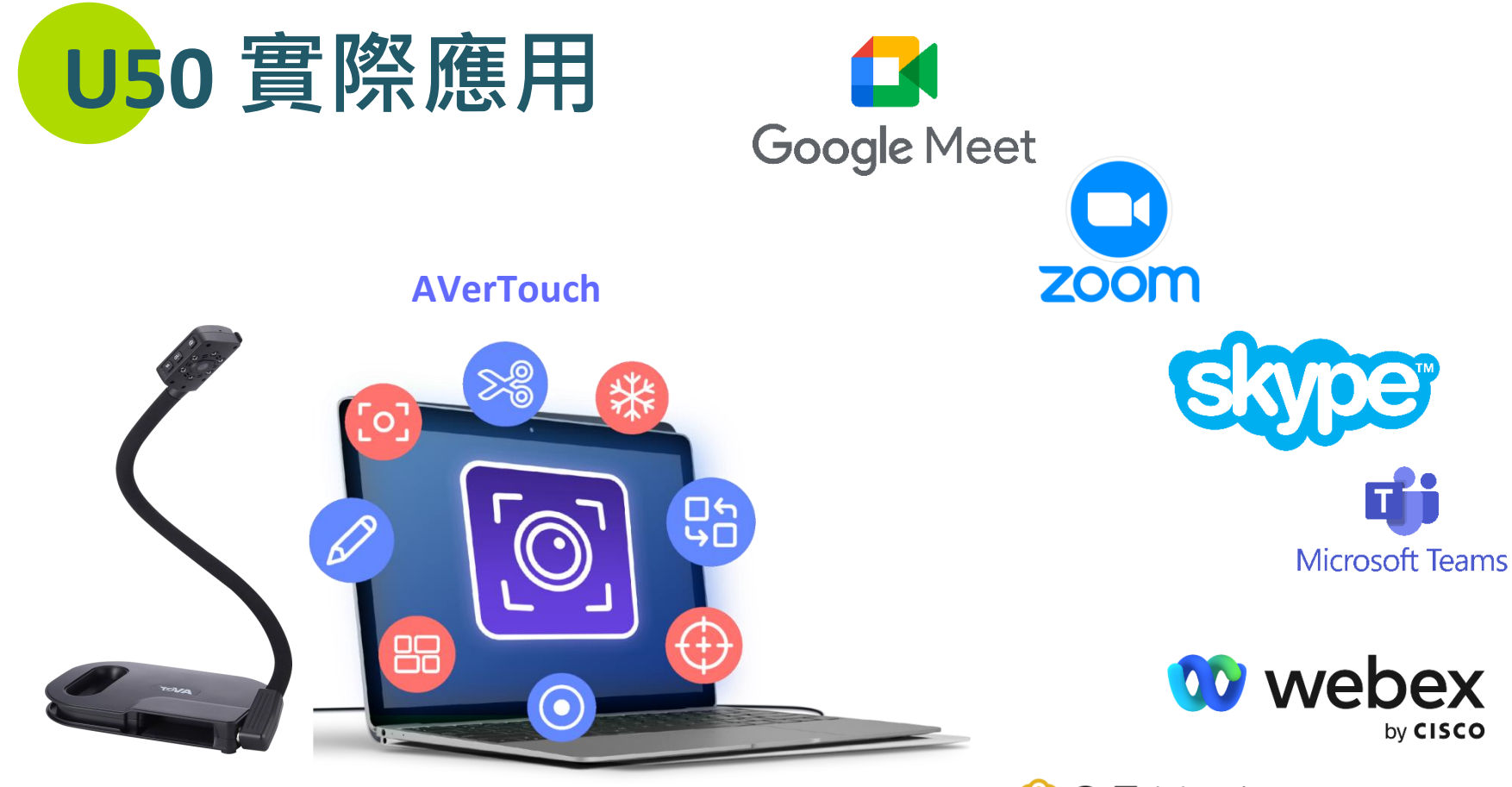

**GoTo**Meeting

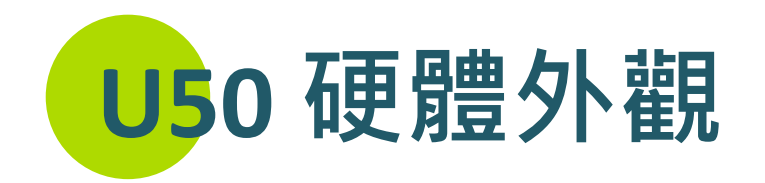

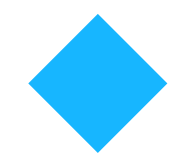

#### 可360度旋轉,高靈活度與機動性

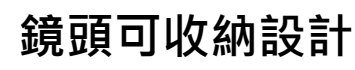

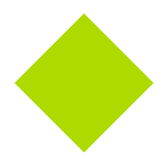

攜帶方便,節省擺放空間

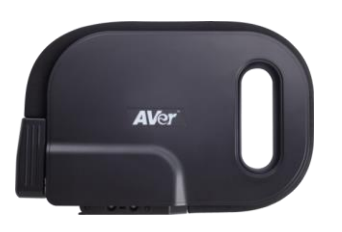

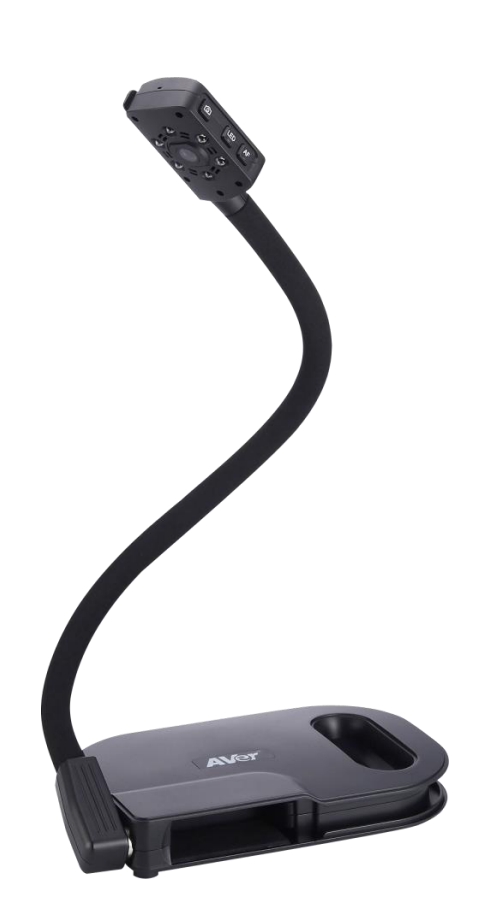

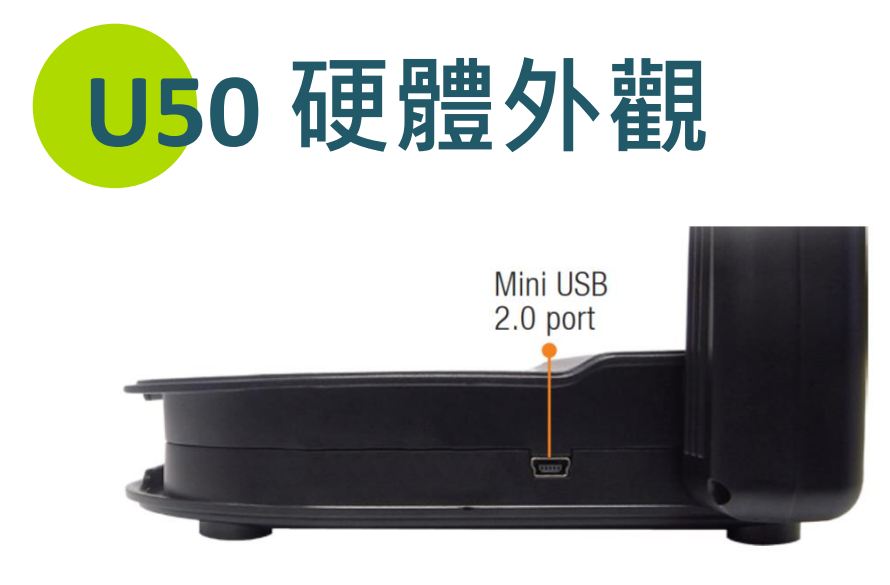

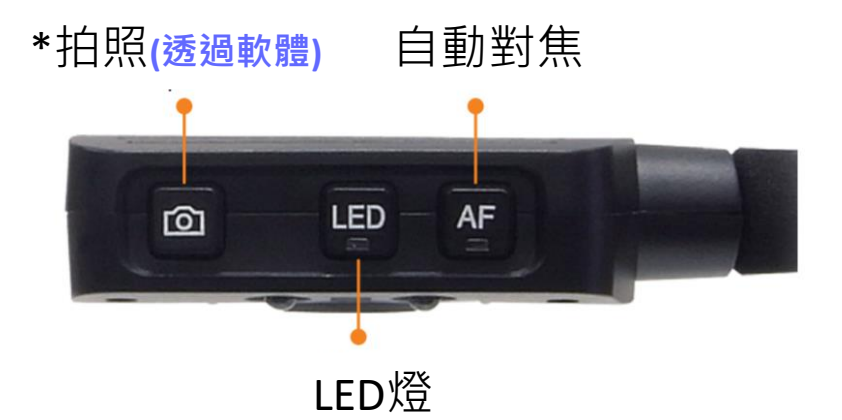

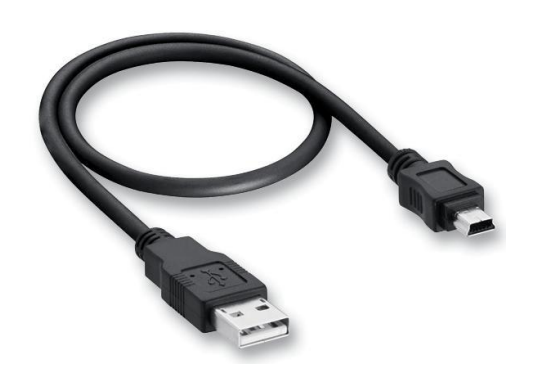

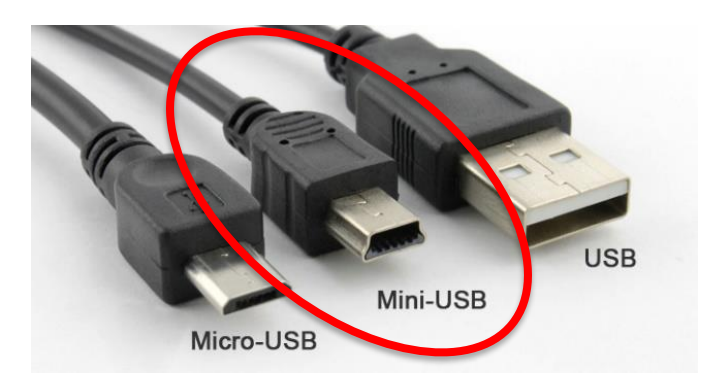

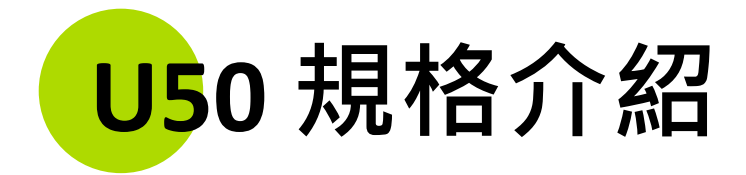

| 型號              | U50                 |
|-----------------|---------------------|
| 鏡頭畫素            | 5 百萬                |
| 數位變焦            | 8倍 (via AVerTouch)  |
| 最高解析度           | Full HD 1080p       |
| 文件照射範圍          | > A3 (420 x 315 mm) |
| 最高顯示速率          | 30 fps              |
| 影像截圖            | 有 (via AVerTouch)   |
| 支援 webcam (UVC) | V                   |
| 內建麥克風           | V                   |
| 內建LED燈          | V                   |
| Mini USB 2.0輸出  | V                   |

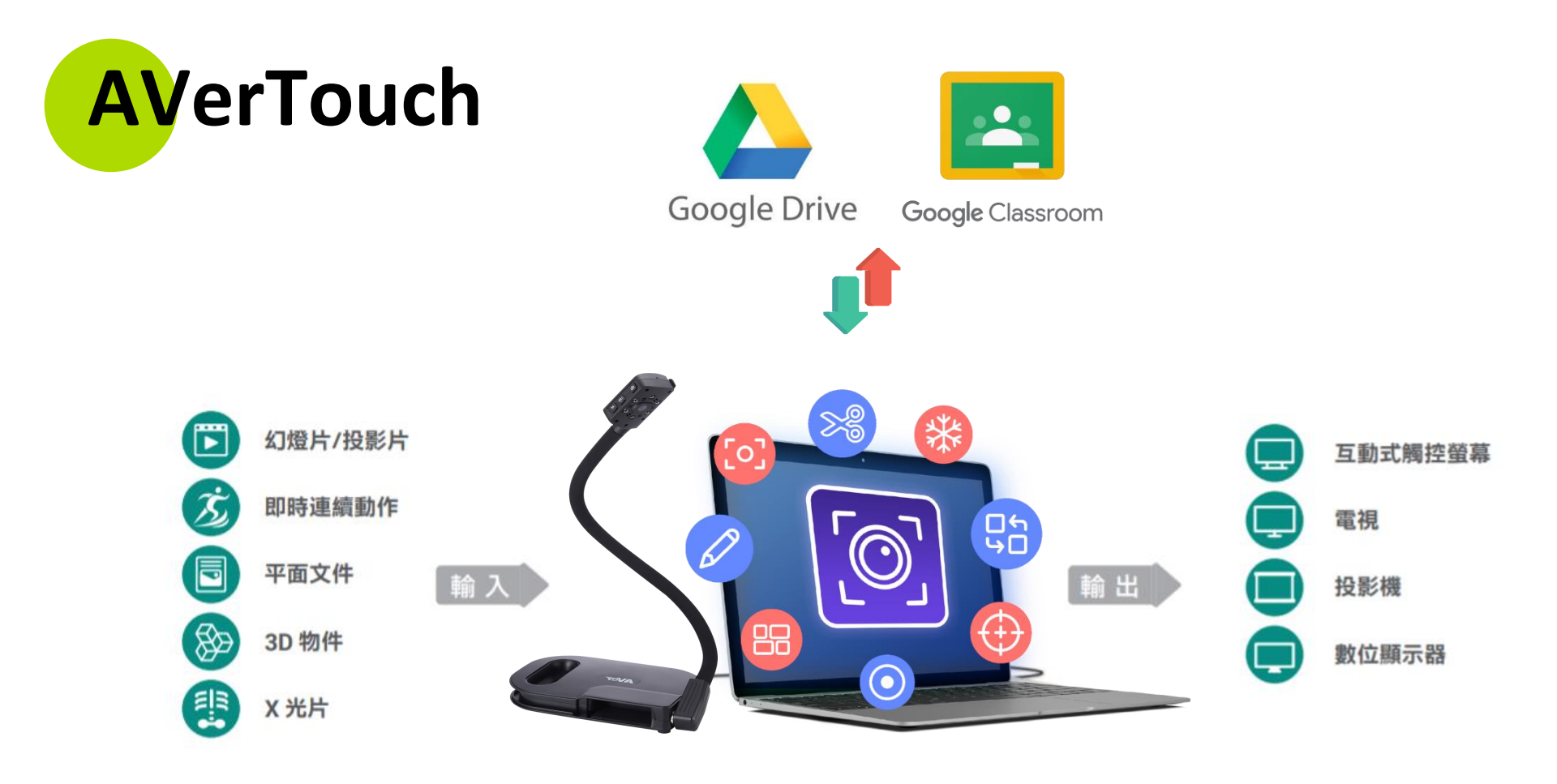

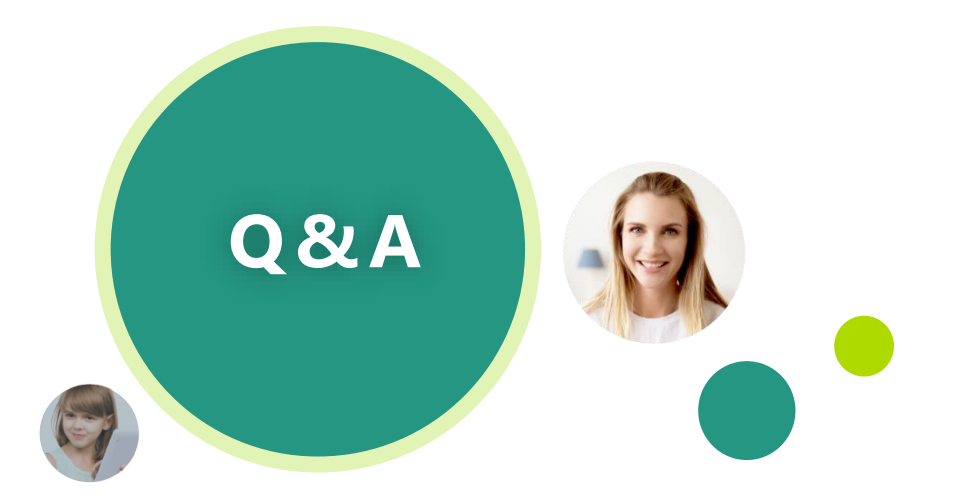

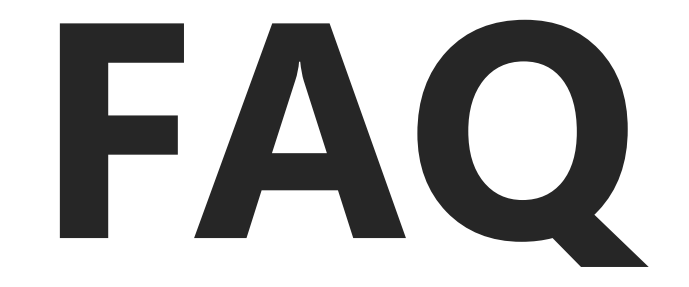

## 1.U50 USB插在電腦上, 為什麼沒有畫面? (1/2)

要開啟影像軟體才會有畫面,例如: Google Meet / ZOOM / MS Teams / <u>AVerTouch</u>..等

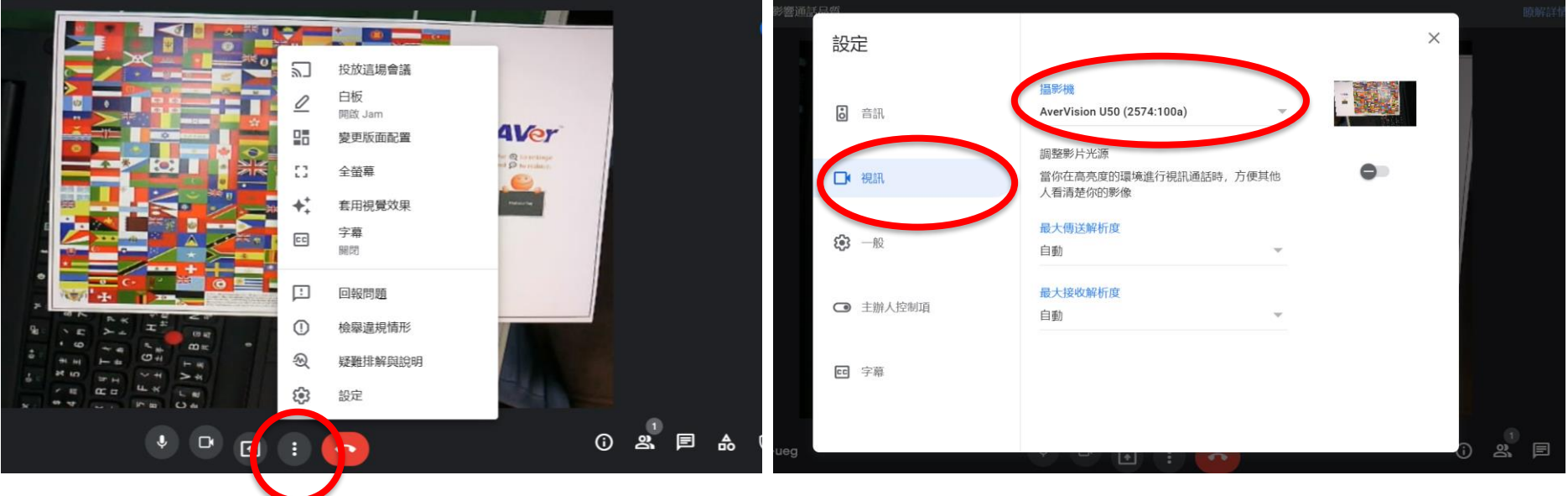

\*以Google Meet為例

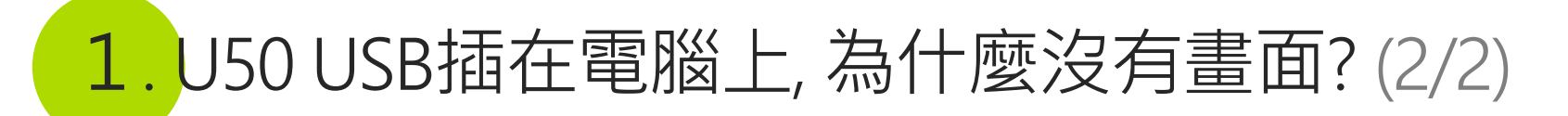

要開啟影像軟體才會有畫面,例如: Google Meet / ZOOM / MS Teams / <u>AVerTouch</u>..等

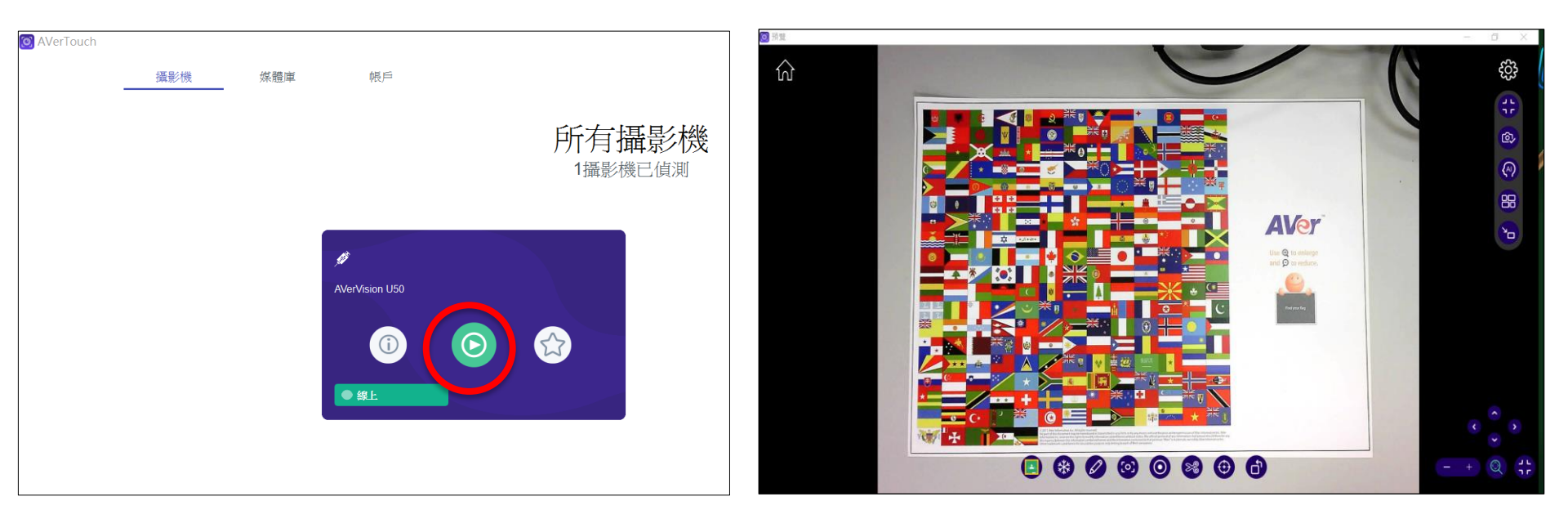

\*以AVerTouch為例

### 2.U50 影像如何擺正(照人/物)?

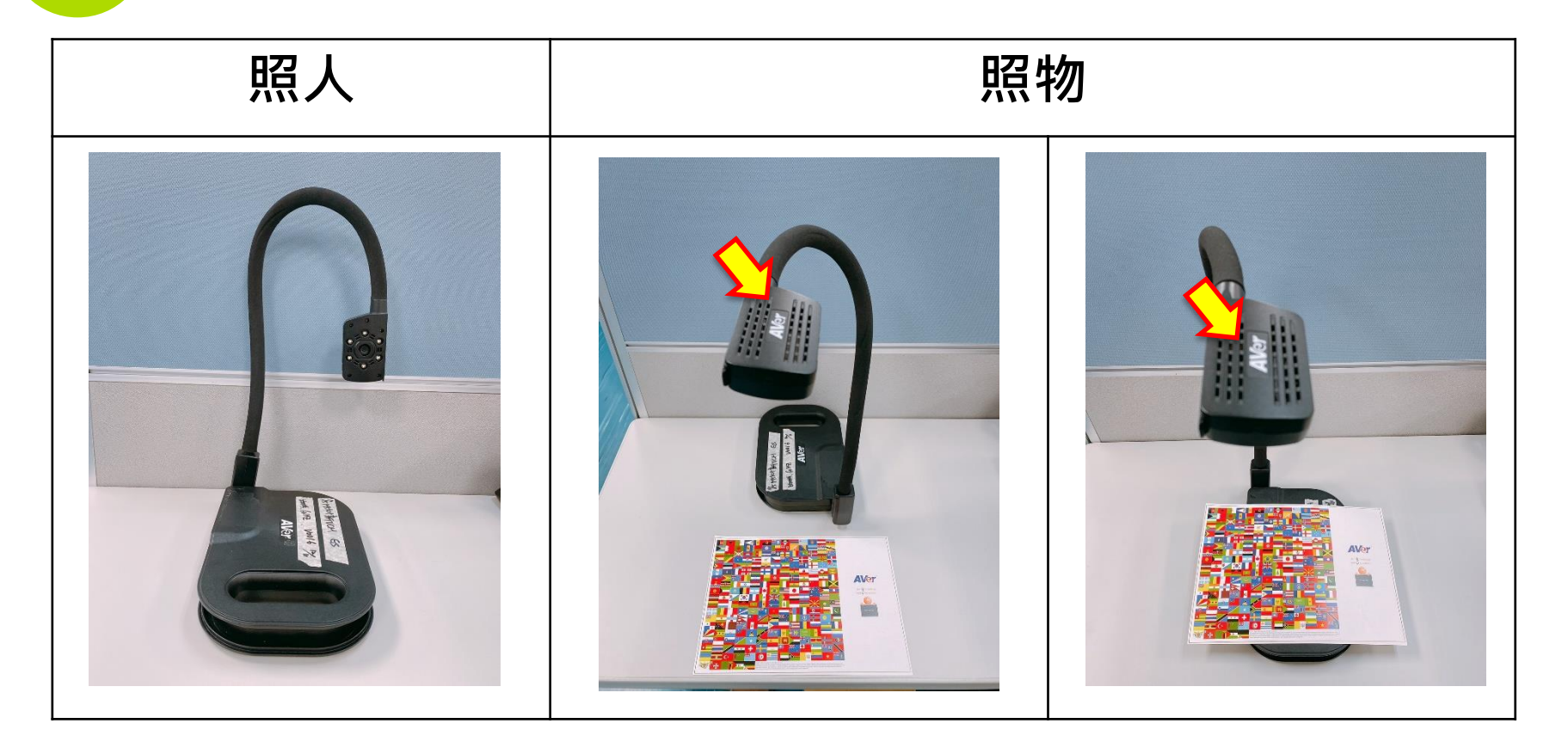

### 3. AVERTOUCH 儲存的截圖/影片在哪裡?

- 未登入Google Drive -> 媒體庫 (可在攝影機 -> 設定 -> 錄影 -> 更改影片/圖片檔案位置)
- 已登入Google Drive -> 媒體庫 (Google Drive也同步看到)

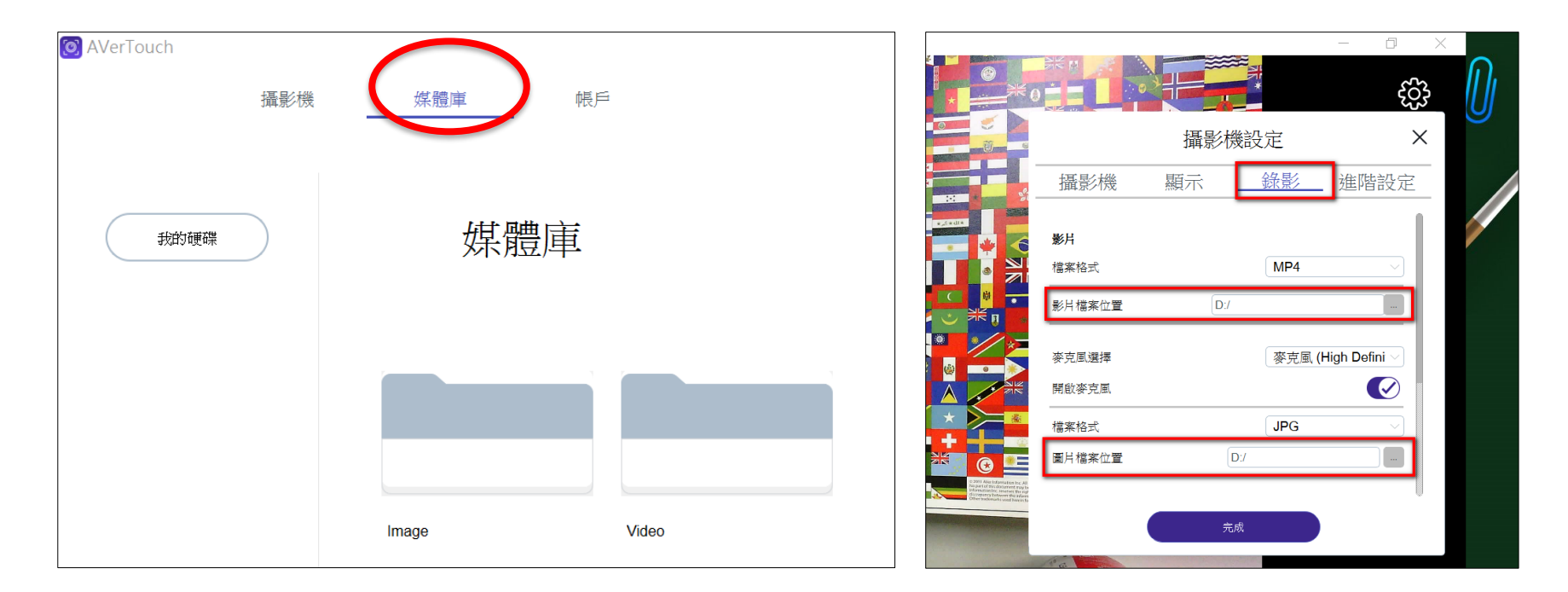

#### 4. 在GOOGLE MEET上的畫面是<u>反的(鏡像)</u>, 該怎麼調整?

Google meet在本機端呈現畫面是鏡像的,但在學生端的那一方畫面是正的。

假設沒有接實物攝影機,筆電內建鏡頭也是鏡像的,學生端那一方看到都是正的。

建議可以至Google Chrome 下載 『Google Meet™的鏡像模式 - 擴充元件』將鏡像模式關閉。

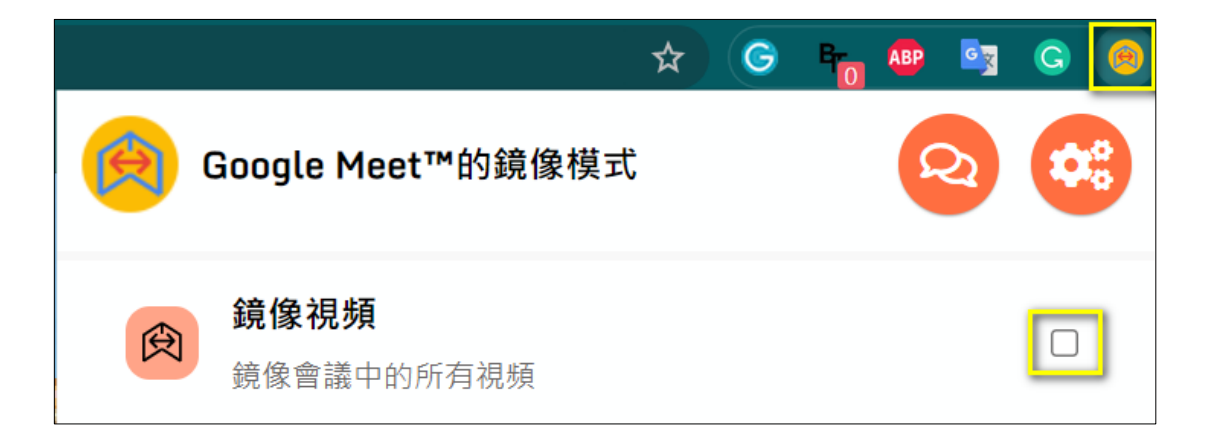

\* Google Meet鏡頭不會左右相反的方法: <u>https://www.youtube.com/watch?v=stAGGtuMEd4</u>

### YouTube AVer Tech-Expert

\*AVer U50 搭配視訊軟體Google Meet應用 <u>https://www.youtube.com/watch?v=Ob6sbmZTsso</u>

\*AVer U50 搭配AVerTouch軟體功能介紹(中文) https://www.youtube.com/watch?v=xmUsH\_AwITg

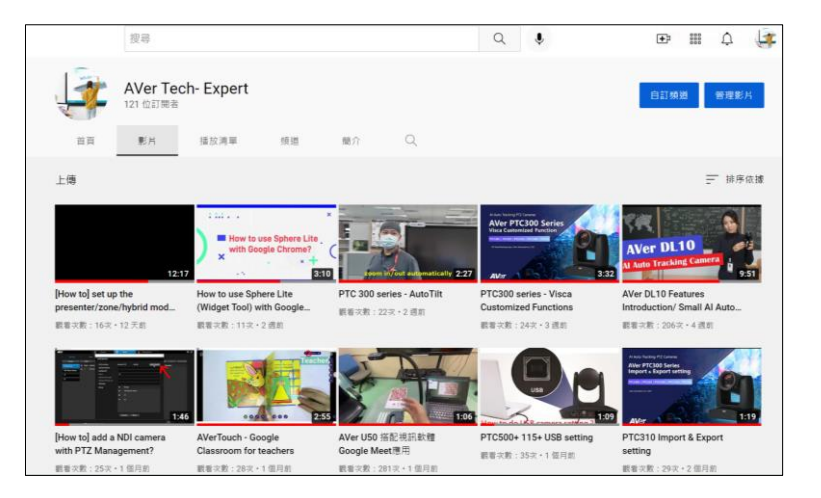

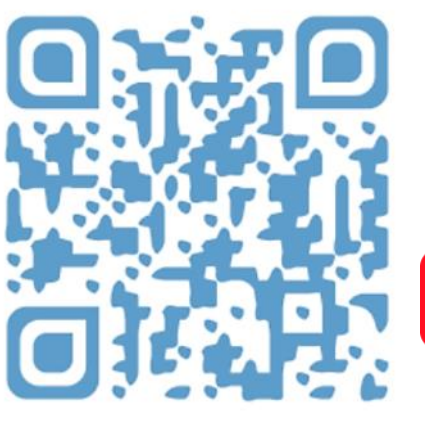

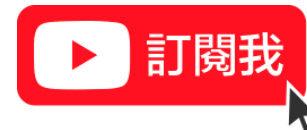

https://www.youtube.com/channel/UC8rQt7Pe3\_4Rh-K4p1eXfNw/videos

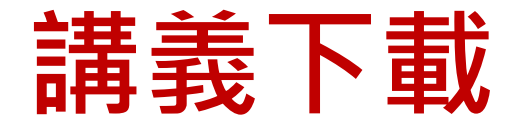

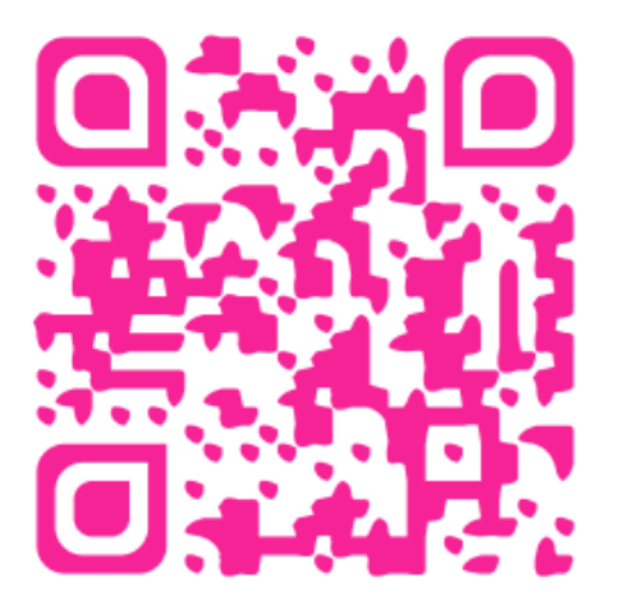

\*有效連結至2022/04/08

滿意度問卷

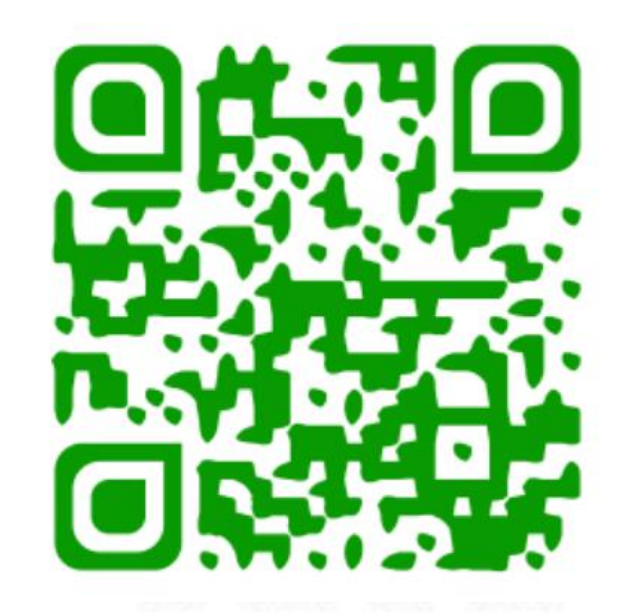

\*只有五題

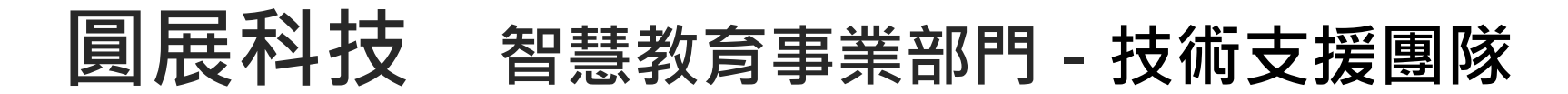

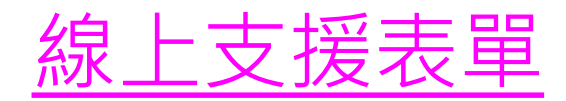

# (02) 2269-8535 #8867(02) 2269-8535 #8912

• 服務時間

週一~週五 09:00~18:00 (不包含例假日)

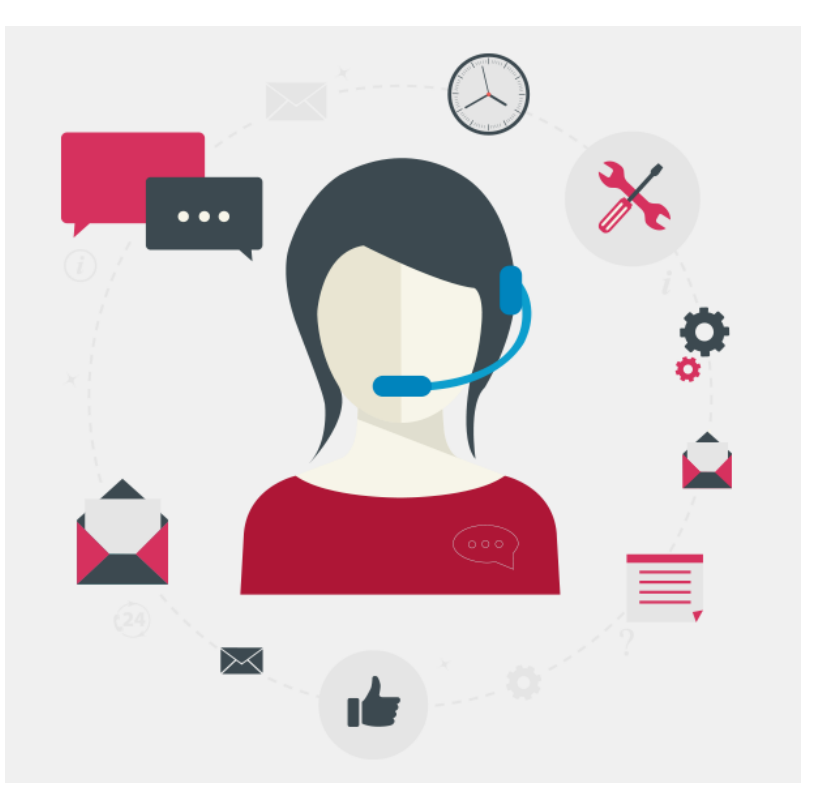

\*\* 來電尋求技術支援服務前,請備妥產品序號資訊以加快處理程序。